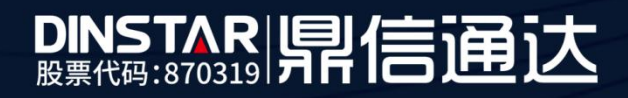

# FX0 修改 ip 地址方法

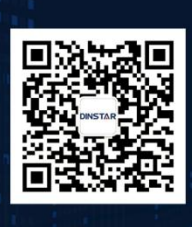

深圳鼎信通达股份有限公司 联系电话:0755-61919966 地址:深圳市南山区兴科一街万科云城一期七栋A座18楼

## 目录

| 关于 | -本文  | - 档           | 3 |
|----|------|---------------|---|
| 迁日 | コット在 |               | 2 |
| 迫用 | 小汤   | <u>.</u>      | 3 |
|    | 1.   | 用模拟外线修改本地网路   | 4 |
|    | 2.   | 网关和电脑直连修改本地网路 | 5 |

## ■ 关于本文档

本文档主要描述 FXO 网关修改 IP 的方法。

## ■ 适用对象

本手册适合下列人员阅读:

- 安装维护工程师
- 技术支持工程师
- 相关技术和市场人员

## ■ 修订记录

| 文档名称 | FXO 修改 ip 方法 |
|------|--------------|
| 手册版本 | V1.0         |
| 日期   | 2019年3月      |
| 作者   | 技术支持         |
| 修正说明 |              |

2-112o 的 lan 口默认 ip 为 192.168.11.1,2-8o 的有 wan 口,wan 口动态获取 ip 地址。 默认账户 admin, 密码 admin。

#### 方法一:用模拟外线修改本地网路

(1) 网关的 fxo 口接一根模拟外线

(2) **2-8o**的 wan 口接路由器(交换机), 16-112o 的 lan 口接路由器(交换机)

(3) 手机拨打模拟外线的号码,听到分机号后拨**\*150\*2#**,听到设置成功后挂机(此操 作可以使网关获得一个动态 ip)

(4) 手机拨打模拟外线的号码,听到分机号后拨**\*111#**,挂机(此操作为重启网关,获取的动态 ip 需重启才生效)

(5) 2-3 分钟后再次用手机拨打模拟外线号码,听到分机号后拨\*159#(2-8o)查 wan
 □ ip 地址或者拨\*158#(16-112o)查 lan □ ip, 听到的 ip 即为网关的本地 ip 地址

(6) 浏览器登录网关的本地 ip 地址

### 方法二: 网关和电脑直连修改本地网路

#### 1. 查看电脑 IP

(1) 按下 win 键+R, 左下角弹出程序运行框, 输入 cmd, 点击确定

| 🖅 运行 | ×                                                     |
|------|-------------------------------------------------------|
|      | Windows 将根据你所输入的名称,为你打开相应的程序、<br>文件夹、文档或 Internet 资源。 |
| 打开   | cmd ~                                                 |
|      | 确定 取消 浏览( <u>B</u> )                                  |

- (2) 在程序运行框中输入 ipconfig 后点击回车,下方的 IPv4 地址即你电脑的 IP 地址。
- (3) IP 的前三段数字可简称为 IP 段,当网关的 IP 段和电脑的 IP 段一致,即为网段一致,可直接登录网关操作界面
- (4) 请牢记自己电脑的 IPv4 地址、子网掩码、默认网关

| C:\Users\Support>ipconfig                                                                                                    |
|----------------------------------------------------------------------------------------------------|
| Windows IP 配置                                                                                                    |
| 以太网适配器 以太网:                                                                                                    |
| 连接特定的 DNS 后缀 : 1an<br><u>木地結接 Teve 地址</u>                                                                                                    |
| 以太网适配器 VMware Network Adapter VMnet1:                                                                                                    |
| 连接特定的 DNS 后缀......:<br>本地链接 IPv6 地址.......: fe80::b532:917c:2b81:5a0%16<br>自动配置 IPv4 地址 .......: fe80:254.5.160<br>子网箱码 ................255.255.0.0<br>默认网关............. |

- 2. 修改电脑 ip
- (1) 用一根网线将网关 lan 口和电脑直连
- (2) 鼠标右键 **P** 图标,选择"打开'**网络和 internet**'设置",点击**网络和共享中心**
- (3) 点击"以太网",在以太网状态里选择"属性"

|                                                 |                             | 🖳 以太网 状态                                |            |
|-------------------------------------------------|-----------------------------|-----------------------------------------|------------|
| <b>网络 4</b><br>公用网络                             | 访问类型: Internet<br>连接: 🔋 以大网 | 常规                                      |            |
| 网络设置                                            |                             | 连接                                      | Internet   |
| 设置新的连接或网络                                       |                             | IPv6 连接:                                | 无网络访问权限    |
| 设置宽带、拨号或 VPN 连接                                 | 1: 或设置路由器或接入点。              | 媒体状态:                                   | 已启用        |
| ₹ 问题疑难解答                                        |                             | 持续时间:                                   | 00:06:18   |
| ~ ****/7T (************************************ | KIANDIKA HIGOA              | 速度:<br>详细信息(E)                          | 100.0 Mbps |
|                                                 |                             | 活动 ———————————————————————————————————— | -          |
|                                                 |                             | 活动                                      | - 已接收      |
|                                                 |                             | 活动<br>日发送 —                             |            |
|                                                 |                             | 活动<br>日发送 —                             |            |

## (4) 属性对话框里选择 tcp/ipv4

| Intel(R) Dual Ba                                                                                                    | and Wireless-AC 8260                                                                 |              |
|----------------------------------------------------------------------------------------------------|--------------------------------------------------------------------------------------|--------------|
| 比连接使用下列项目(O)                                                                                                    |                                                                                      | 配置(C)        |
| <ul> <li>✓ ■ Microsoft 网络</li> <li>✓ Microsoft 网络</li> <li>✓ ✓ QoS 数据包计4</li> <li>✓ ■ Internet 协议版</li> <li>■ Microsoft RA</li> <li>✓ ■ Microsoft LLD</li> <li>✓ ■ Internet 协议版</li> <li>● Microsoft LLD</li> <li>✓ ■ Internet 协议版</li> <li>● Microsoft LLD</li> <li>✓ ■ Microsoft LLD</li> <li>✓ ■ Microsoft LLD</li> <li>✓ ■ Microsoft LLD</li> <li>✓ ■ Microsoft LLD</li> <li>✓ ■ Microsoft LLD</li> <li>✓ ■ Microsoft LLD</li> <li>✓ ■ Microsoft LLD</li> <li>✓ ■ Microsoft LLD</li> </ul> | 管户端<br>由文件和打印机共享<br>加程序<br>本4(TCP/IPv4)<br>适面器多路传送器协议<br>P协议驱动程序<br>本6(TCP/IPv6)<br> | ~            |
| 安装( <u>N</u> )                                                                                                    | 卸载(U)                                                                                | <b>属性(R)</b> |
| 充许你的计算机访问                                                                                                    | Microsoft 网络上的资                                                                      | 原_           |

(5) 修改电脑 ip: 将 IP 地址改为 192. 168. 11. 199, 子网掩码点击一下便会自动生成, 默认网关可不填

| 9E                                      |                           |
|-----------------------------------------|---------------------------|
| 如果网络支持此功能,则可以获取自<br>络系统管理员处获得适当的 IP 设置, | l动指派的 IP 设置。否则,你需要从网<br>。 |
| ○ 自动获得 IP 地址(O)                         |                           |
| ● 使用下面的 IP 地址(S):                       |                           |
| IP 地站上(I):                              | 192.168.11.199            |
| 子网掩码(U):                                | 255.255.255.0             |
| 默认网关(D):                                | · · ·                     |
| ○ 自动获得 DNS 服务器地址(B)                     |                           |
| ● 使用下面的 DNS 服务器地址(图                     | E):                       |
| 首选 DNS 服务器(P):                          |                           |
| 督用 DNS 服务器(A):                          | · · ·                     |
|                                         | 100 M                     |

#### 3. 修改网关 ip

(1) 使用浏览器登录网关默认 IP 192.168.11.1,登录账号 admin, 密码 admin

(2) 将网关 ip 改为电脑正常上网时的 IP 段。例如你电脑 IP 地址为 172. 29. 1. 128, 那 将网关的 IP 地址改为 172. 29. 1. \* (\*代表 2<sup>~</sup>255, 不能电脑 ip 末位数相同,不能与已有 ip 地址冲突。)

(3) 此文档以将网关地址改为 172. 29. 1. 38 为例,子网掩码和默认网关与电脑的相同即可。Dns 服务器地址是空的情况下可以填 8. 8. 8 和 4. 4. 4. 4

|                               | 本地网络                                                                                                    |               |
|-------------------------------|----------------------------------------------------------------------------------------------------|---------------|
| + 状态和族计<br>・快速配置向导<br>- 网络    | 网络模式                                                                                                    | ● 詣由 ◎ 桥接     |
| ・本地同治                         | WANEL                                                                                                    |               |
| VLAN                          | () (0.1407/0 10 4644                                                                                                    |               |
| • DHCP选项                      | American philip                                                                                                    |               |
| • Qos                         | IP strict                                                                                                    | 172 29 1 38   |
| <ul> <li>         ・</li></ul> | 251620                                                                                                    | 255 255 0 0   |
| • DHCP服务                      | 1111111111                                                                                                    | 172 29 1 1    |
| DM2±01     M2±01              | a opport                                                                                                    | 11 8-80-1-1   |
| • 弱大致由                        | 18 D                                                                                                    |               |
| • 防火場                         | 2017                                                                                                    |               |
| <ul> <li>地址解析</li> </ul>      | 国を資金数                                                                                                    |               |
| <ul> <li>SIP服务器</li> </ul>    | 2007 PT-449                                                                                                    |               |
| • IP 策略                       | WAN MTH                                                                                                    | 2400          |
| • Tel 箭略                      | in the second second se | 1400          |
| ・第日                           | LANCE                                                                                                    |               |
| * 高級配置                        | IPHONE                                                                                                    | 197 168 11 1  |
| + 呼叫和路由                       | 之前推用                                                                                                    | 255 255 255 0 |
| * 号码变换                        | 1 (216-5                                                                                                    | L00.200.200.0 |
| + 官理                          | LANIMTU                                                                                                    | 1500          |
| • X2000                       |                                                                                                    | 1000          |
| - 15 <del>4</del>             | DNS服务器                                                                                                    |               |
|                               | ◎ 自动颤颤 DNS 服务器地址                                                                                                    |               |
|                               | 使用以下 DNS 服务器地址                                                                                                    |               |
|                               | 主用 DNS                                                                                                    | 8.8.8         |
|                               | 备用 DNS                                                                                                    | 4.4.4.4       |
|                               |                                                                                                    |               |
|                               |                                                                                                    | **            |
|                               | 17                                                                                                    | 17            |

(4) 设置完成后保存,重启

(5) **断掉网关和电脑的直连**,如果电脑用的有线网,有网络交换器,只需将网关连到交换器上;如果电脑使用路由器上网,只需将网关通过网线连到路由器即可

(6) 在网络和共享中心一以太网一属性一tcp/ipv4一自动获取,恢复电脑外网

|        | 發用配置                              |       |      |               |        |     |
|--------|-----------------------------------|-------|------|---------------|--------|-----|
| 白果的各系统 | 网络支持此功能,则可以获取<br>充管理员处获得适当的 IP 设置 | 自动推派的 | IP 设 | <b>能</b> . 否实 | 8. 你需要 | 8从网 |
|        |                                   |       |      |               |        |     |
| •      | 自动获得 IP 地址(O)                     |       |      |               |        |     |
| 0      | 使用下面的 IP 地址(S):                   |       |      |               |        |     |
| 1P     | 384b03+                           |       | 82   | 1000          | - 20   |     |
| Ŧ      | 网络第一日:                            |       |      |               |        |     |
| 20     | 认网关(D);                           |       | 12   |               |        | 1   |
|        | 自动获得 DNS 服务器地址(B                  | 5)    |      |               |        |     |
| 0      | 使用下面的 DNS 服务器地址                   | :(E): |      |               |        |     |
| 712    | 选 DNS 銀碁酬(P):                     |       |      |               | -      | ]   |
| 翁      | 用 DNS 服务器(A):                     |       | 1.11 |               |        | 1   |
|        | 退出时絵证设置(L)                        |       |      |               | 26.43  |     |

(7) 使用浏览器登录网关新 IP 地址,即完成了网关 ip 的修改